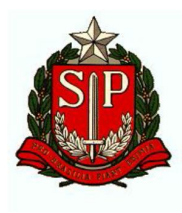

## GOVERNO DO ESTADO DE SÃO PAULO SECRETARIA DA FAZENDA E PLANEJAMENTO COORDENADORIA DA ADMINISTRAÇÃO TRIBUTÁRIA TRIBUNAL DE IMPOSTOS E TAXAS

## INSTRUÇÕES PARA ACESSO AO SISTEMA - INSCRIÇÃO DE CANDIDATO A JUIZ

Prezado(a),

1 - Antes de acessar o link para inscrição de candidato a juiz, verificar se o certificado digital (e-CPF) encontra-se corretamente inserido no computador.

2 - Ao clicar na imagem do certificado digital, surgirá um pedido de digitação de pin, que corresponde à senha do e-CPF.

| PROCESSO SELE                                                                             | IVO PARA JUÍZES          | SÃO PAULO           |
|-------------------------------------------------------------------------------------------|--------------------------|---------------------|
| Tribunal de Impostos e Taxas - At                                                         | tenticação               | Opan                |
| Se você já possui Certificado Digital,<br>Britinado<br>Bigital ©<br>Secretaria da Fazenda | Clique na imagem abaixo. | PABX (11) 3243-3400 |

3 - Caso imediatamente após clicar na imagem do certificado digital seja exibida a mensagem de erro "403 – Forbidden: Access is denied" sem antes ser solicitado o pin, por algum motivo o seu sistema não está conseguindo acessar o e-CPF.

É útil lembrar que ao se deparar com uma mensagem de erro relacionada ao cartão, tal como a tela com o número 403, antes de tentar novamente no mesmo endereço é necessário fechar todas as janelas do navegador.

É válido acessar outros sistemas que aceitam o e-CPF, tais como o e-CAC da Receita Federal ou o PJ-e. Caso estes outros sistemas também estejam inacessíveis, o problema tem relação com sistema do operador.

Caso outros sistemas estejam operantes e apenas o da Secretaria da Fazenda esteja inoperante, pedimos para que nos informe, através do endereço de e-mail tit\_selecao@fazenda.sp.gov.br, indicando os passos seguidos e as mensagens obtidas, para que tentemos avaliar e resolver o problema.

Atenciosamente, TIT-Seleção